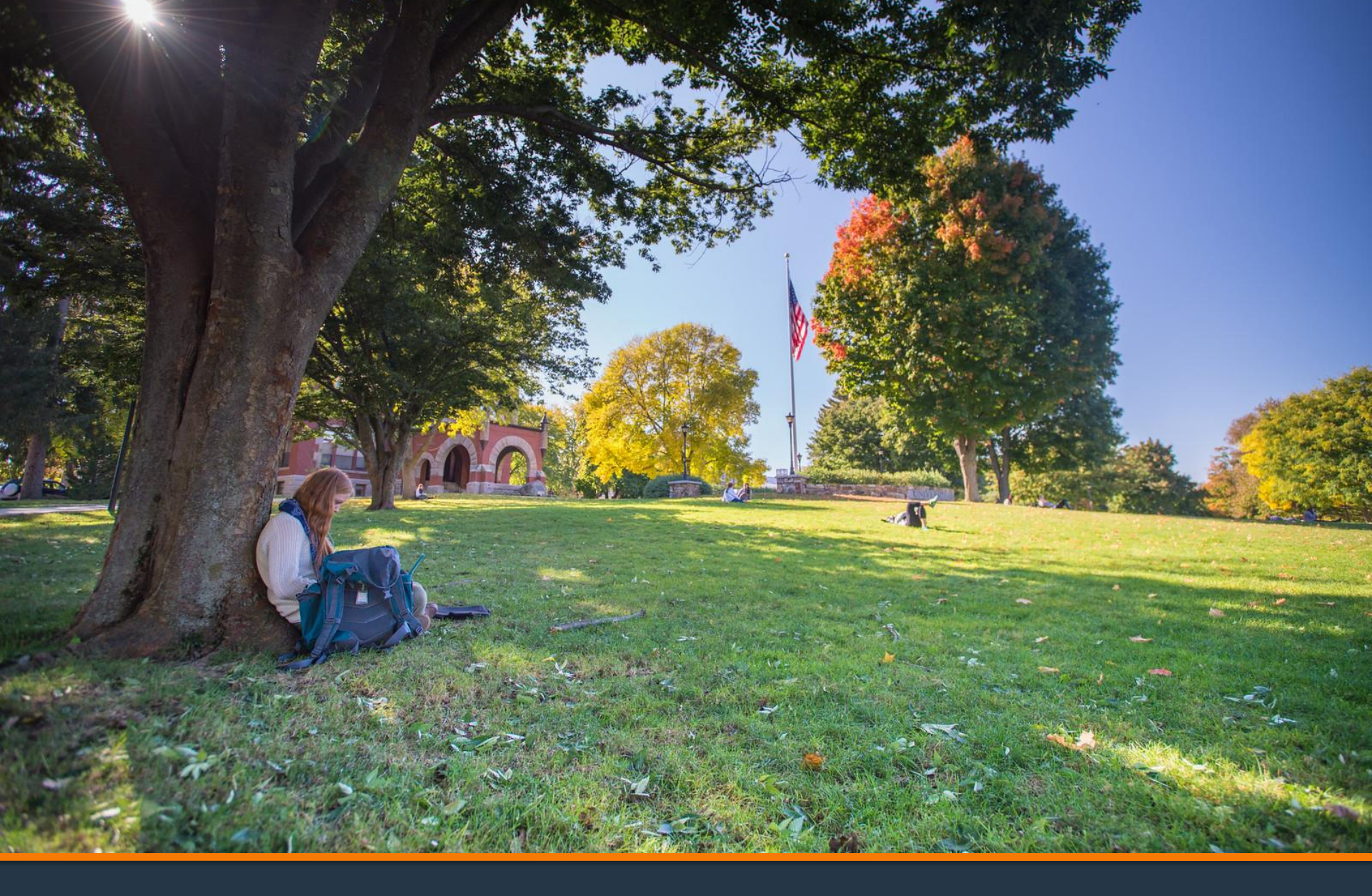

### Sign MPN (PLUS Loan)

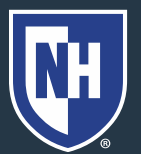

Learn About Public Service Loan Forgiveness > Learn About Student Loan Debt Relief >

#### 1. Go to studentaid.gov

Apply for Aid Using the FAFSA Form

Face of the basic permitted and the second second s

Loans and Grants ∨

Loan Repayment ~ Loan Forgiveness ~

POPULAR TOPICS

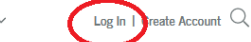

Log In 🖒

2. Parent should create account or log in with their username, email, or phone FSA ID Username, Email, or Phone
Password
Show Password
Log In

Forgot My Username Forgot N

Forgot My Password

Don't have an account? Create an Account

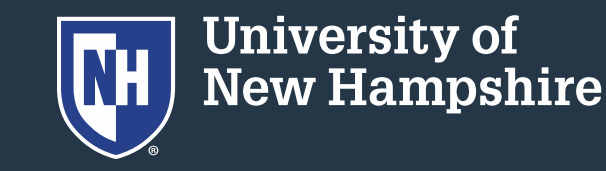

3. Read andacknowledge thatyou are on a federalwebsite. Click theblue Accept button.

#### Please Read Before Continuing

You are accessing a U.S. Federal Government computer system intended to be solely accessed by individual users expressly authorized to access the system by the U.S. Department of Education. Usage may be monitored, recorded, and/or subject to audit. For security purposes and in order to ensure that the system remains available to all expressly authorized users, the U.S. Department of Education monitors the system to identify unauthorized users. Anyone using this system expressly consents to such monitoring and recording. Unauthorized use of this information system is prohibited and subject to criminal and civil penalties. Except as expressly authorized by the U.S. Department of Education, unauthorized attempts to access, obtain, upload, modify, change, and/or delete information on this system are strictly prohibited and are subject to criminal prosecution under 18 U.S.C. § 1030, and other applicable statutes, which may result in fines and imprisonment. For purposes of this system, unauthorized access includes, but is not limited to:

- any access by an employee or agent of a commercial entity, or other third party, who is not the
  individual user, for purposes of commercial advantage or private financial gain (regardless of whether
  the commercial entity or third party is providing a service to an authorized user of the system); and
- any access in furtherance of any criminal or tortious act in violation of the Constitution or laws of the United States or any State.

If system monitoring reveals information indicating possible criminal activity, such evidence may be provided to law enforcement personnel.

Accept

Decline

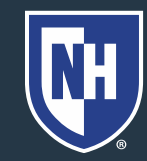

## 4. On your Dashboard, under Loans and Grants, choose

|        | Federal Student Aid                      | $FAFSA^{\circ}$ Form $\sim$ | Loans and Grants $\sim$ | Loan Repayment $\sim$ | Loan Forgiveness $\vee$ |
|--------|------------------------------------------|-----------------------------|-------------------------|-----------------------|-------------------------|
|        | Get a Loan                               | Get a Grant                 |                         | Tools and Calcu       | llators                 |
|        | Undergraduate and Graduate Loans         | Pell Grants                 |                         | Federal Student       | t Aid Estimator         |
|        | PLUS Loans: Grad PLUS and Parent<br>PLUS | TEACH Grants                | 5                       | Loan Simulator        |                         |
|        | Master Promissory Note (MPN)             |                             |                         |                       |                         |
|        | Loan Entrance Counseling                 |                             |                         |                       |                         |
|        | Annual Student Loan Acknowledgment       |                             |                         |                       |                         |
|        | PLUS Credit Counseling                   |                             |                         |                       |                         |
|        | Endorse a PLUS Loan                      |                             |                         |                       |                         |
| tudent | aid.gov/mpn Credit Decision              |                             |                         |                       |                         |

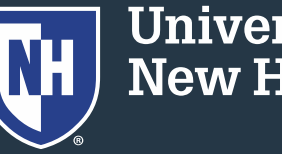

# 5. Scroll down to find "I'm a Parent of an Undergraduate Student" option.

6. Click Start.

ക്ഷ

I'm a Parent of an Undergraduate Student

PLUS MPN for Parents of Dependent Undergraduate Students

Use this MPN for Direct PLUS Loans available to eligible parents of eligible dependent undergraduate students. Learn More

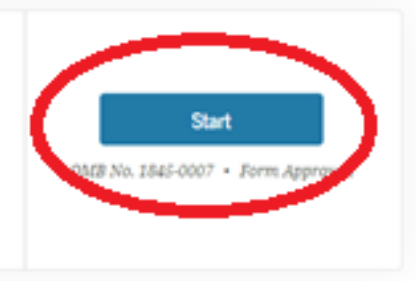

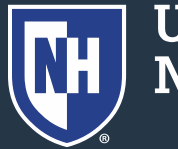

7. Fill in your demographic information8. Click Continue

| Information       | References           | Agreements           | Review & Edit | Submit |
|-------------------|----------------------|----------------------|---------------|--------|
| Borrower:         |                      | Social Security Numb | er:           |        |
| rmation           |                      |                      |               |        |
| Citizenship Inf   | ormation ①           |                      |               |        |
| Citizenship Statu | s                    |                      |               |        |
| 🔵 U.S. Citizen (  | or National          |                      |               |        |
| 🔵 Permanent I     | Resident/Other Eligi | ble Non-Citizen      |               |        |
|                   |                      |                      |               |        |

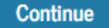

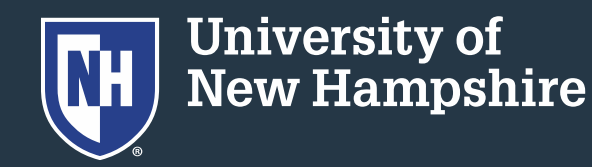

#### 9. Fill in your employer information, if applicable

| Information              |  |
|--------------------------|--|
| Employer Information (i) |  |
| I an not employed        |  |

| 10.          | Click | Continue |
|--------------|-------|----------|
| <b>- ·</b> · |       |          |

Previous

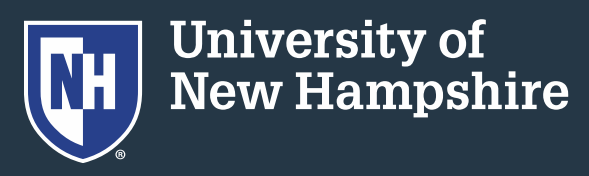

Continue

11. Fill in your student's information. This step needs to be done separately for each child.

- 12. Fill in the student's school information.
- Note: Use "University of New Hampshire" NOT UNH

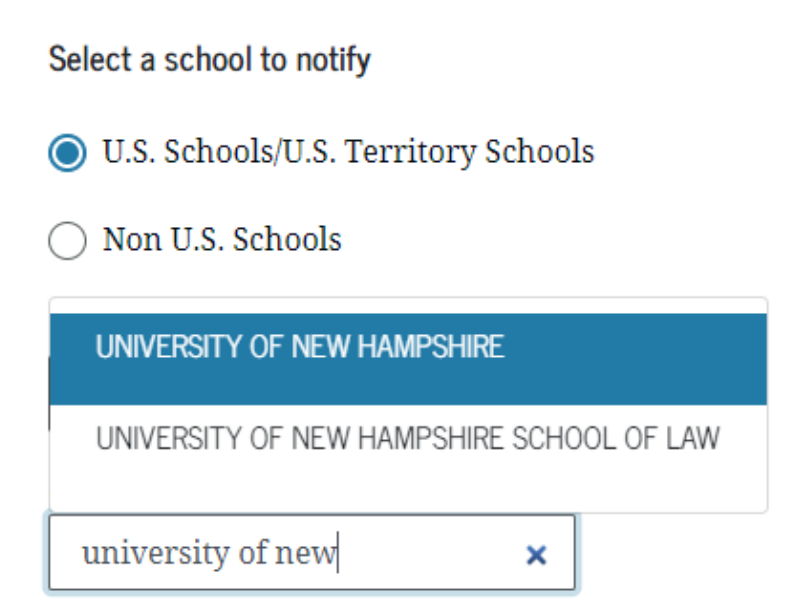

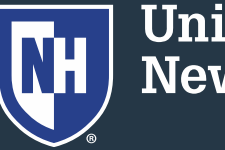

13. You will seeconfirmation that UNHparticipates in electronicMPNs14. Click Continue

 The school you selected participates in the electronic Master Promissory Note (MPN) process.

School Name
UNIVERSITY OF NEW HAMPSHIRE

School Code/Branch G02589

School Address MAIN STREET DURHAM, NH 038242511

T Remove this school

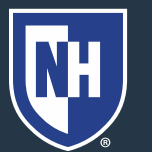

15. Add two references

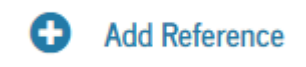

16. Make sure references are selected

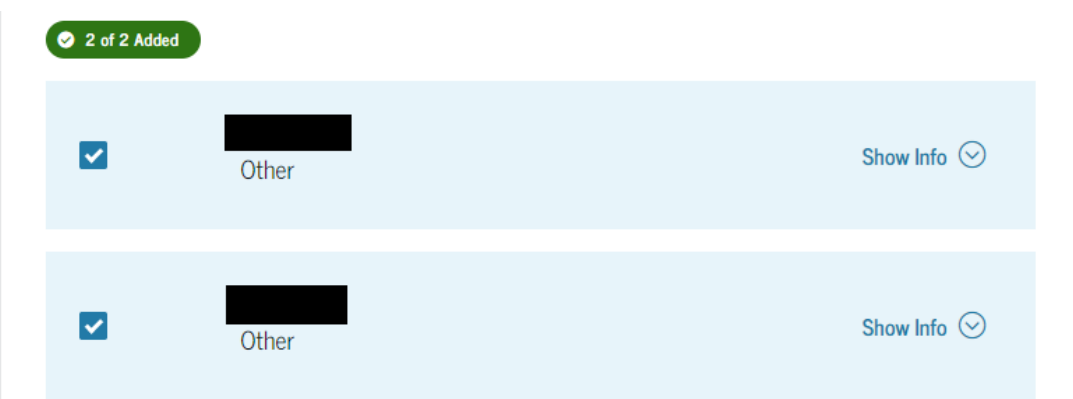

#### 17. Click Continue

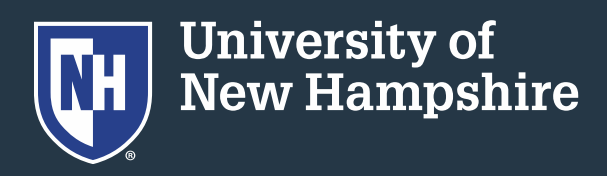

# 18. Read and click continue through five pages of MPN Agreements

#### Master Promissory Note

For Parents of Undergraduate Students Requesting Direct PLUS Loans

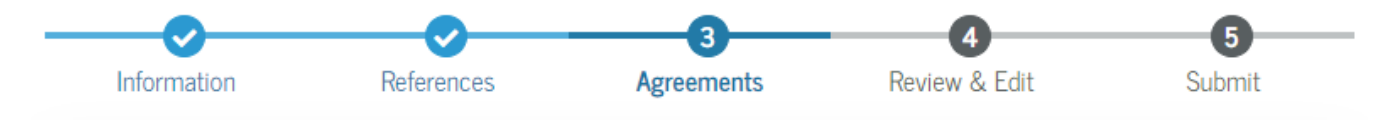

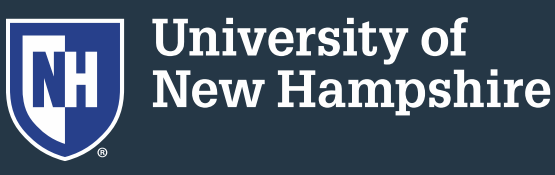

19. Review your information and make any corrections, if necessary Edit 20. Click Continue

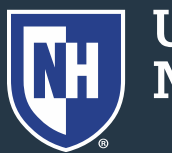

#### 21. Check the certification box

✓ My signature certifies that I have read, understand, and agree to the terms and conditions of the MPN, including the Borrower Request, Certifications, Authorizations, and Understandings, the MPN Terms and Conditions, and the Borrower's Rights and Responsibilities Statement.

#### 22. Electronically sign your name.

23. Click Submit

Submit

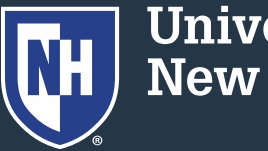